Christopher Lum Autonomous Flight Systems Laboratory Updated: 01/29/06

# **Uploading Files to Webpage**

#### Introduction

In order to upload modified pages and documents to your website, you will need to do three things.

- 1. Modify the files on your local machine.
- 2. Connect to your site's server via FTP or SFTP
- 3. Upload the files

### **Modifying Files on Local Machine**

As a matter of good practice, it is suggested that you have an entire copy of your website on your local machine. This allows for easy changes and bookkeeping by having all your webpage files in one place. Our example website is shown below in Figure 1.

| V lum_family_webpage          |              |                        |                  |                    |                    |
|-------------------------------|--------------|------------------------|------------------|--------------------|--------------------|
| File Edit View Favorites      | Tools        | ; Help                 |                  |                    | <b>**</b>          |
| 🕝 Back 👻 🕥 – 🏂                | P            | Search 😥 Folders       |                  |                    |                    |
| Address 💟 C:\Documents and Se | ettings      | \Jonathan Lum\My Docur | nents\Dad's stuf | i\lum_family_webpa | ge 🛛 🛃 Go          |
| Real Provide State            | - 16         | Name                   | Size             | Туре 🔺             | Date Modified      |
| File and Folder Tasks         | *            | 🥑 aircraft             |                  | File Folder        | 12/28/2005 3:21 PM |
|                               | - Y          | 阿 family               |                  | File Folder        | 12/28/2005 3:21 PM |
| Other Places                  | *            | 🥑 hobbies              |                  | File Folder        | 12/28/2005 3:21 PM |
|                               |              | 🥑 house                |                  | File Folder        | 12/28/2005 3:23 PM |
| Details                       |              | 🥑 images               |                  | File Folder        | 12/28/2005 1:51 PM |
| Details                       | 0            | 🥑 links                |                  | File Folder        | 12/28/2005 3:21 PM |
| lum_family_webpage            |              | 💹 photography          |                  | File Folder        | 12/28/2005 3:22 PM |
| File Folder                   |              | 🥑 projects             |                  | File Folder        | 12/28/2005 3:22 PM |
| Date Modified: Wednesday,     |              | 🥏 rss_feeds            |                  | File Folder        | 12/28/2005 2:08 PM |
| December 28, 2005, 3:22 PM    |              | 🥑 sports               |                  | File Folder        | 12/28/2005 3:57 PM |
|                               | 2011<br>2011 | 💴 travel               |                  | File Folder        | 12/28/2005 3:22 PM |
|                               |              | 🥏 updates              |                  | File Folder        | 12/28/2005 3:35 PM |
|                               |              | lum_style_sheet.css    | 8 KB             | Cascading Styl     | 12/28/2005 3:16 PM |
|                               |              | 🕑 index.html           | 8 KB             | HTML File          | 1/27/2006 9:14 PM  |
|                               |              | 💽 template.html        | 7 KB             | HTML File          | 12/28/2005 3:18 PM |
| 1                             |              |                        |                  |                    |                    |
|                               |              |                        |                  |                    |                    |
|                               |              |                        |                  |                    |                    |
| 15 objects                    |              |                        | 2                | 21.5 KB 🛛 💈        | My Computer        |

Figure 1: Website files on local machine

In this example, let's modify the file index.html. We'll modify it so that a picture shows up on the page.

- 1. Find the picture that you would like to have displayed. In this example, we choose to display the picture named family\_photo.jpg.
- 2. Move this file somewhere in your webpage files on the local machine. In this example, we choose to simply put it in the same directory as index.html. The file structure is now shown below in Figure 2.

| V lum_family_webpage                               |                             |             |                    |                          |  |
|----------------------------------------------------|-----------------------------|-------------|--------------------|--------------------------|--|
| File Edit View Favorites Tool                      | is Help                     |             |                    |                          |  |
| 🚱 Back 🝷 🕥 🕤 🏂 🔎                                   | Search 😥 Folders            | ]+          |                    |                          |  |
| Address 💙 C:\Documents and Setting                 | s\Jonathan Lum\My Documents | Dad's stuff | (lum_family_webpag | je 💉 🛃 Go                |  |
| ·                                                  | Name                        | Size        | Туре 🔺             | Date Modified            |  |
| File and Folder Tasks 🛛 🕙                          | 🥑 aircraft                  |             | File Folder        | 12/28/2005 3:21 PM       |  |
|                                                    | Se family                   |             | File Folder        | 12/28/2005 3:21 PM       |  |
| Other Places 😵                                     | 🦅 hobbies                   |             | File Folder        | 12/28/2005 3:21 PM       |  |
|                                                    | 💯 house                     |             | File Folder        | 12/28/2005 3:23 PM       |  |
| Deteile (2)                                        | 🥑 images                    |             | File Folder        | 12/28/2005 1:51 PM       |  |
| Details                                            | 🕖 💹 links                   |             | File Folder        | 12/28/2005 3:21 PM       |  |
| CONTRACT CONTRACTOR                                | 🥑 photography               |             | File Folder        | 12/28/2005 3:22 PM       |  |
|                                                    | 🛛 💯 projects                |             | File Folder        | 12/28/2005 3:22 PM       |  |
| AS A REAL                                          | Seeds Seeds                 |             | File Folder        | 12/28/2005 2:08 PM       |  |
|                                                    | Sports                      |             | File Folder        | 12/28/2005 3:57 PM       |  |
|                                                    | 🥏 travel                    |             | File Folder        | 12/28/2005 3:22 PM       |  |
|                                                    | 🦅 updates                   |             | File Folder        | 12/28/2005 3:35 PM       |  |
| family, photo ing                                  | lum_style_sheet.css         | 8 KB        | Cascading Styl     | 12/28/2005 3:16 PM       |  |
| JPEG Image                                         | 💽 index.html                | 8 KB        | HTML File          | 1/27/2006 9:14 PM        |  |
| Dimensions: 720 x 540                              | 🖲 template.html             | 7 KB        | HTML File          | 12/28/2005 3:18 PM       |  |
| Size: 81.8 KB                                      | 💼 family_photo.jpg          | 82 KB       | JPEG Image         | moved                    |  |
| Date Modified: Today,<br>January 27, 2006, 9:01 PM | <b>t</b>                    |             |                    | family_photo.jpg<br>here |  |
| Dimensions: 720 x 540 Type: JPEG Image             | Size: 81.8 KB               | 8:          | 1.8 KB 🛛 😼 N       | ly Computer              |  |

Figure 2: family\_photo.jpg added to webpage files on local machine

- 3. Open up index.html using a text editor program (such as notepad or Crimson Editor).
- 4. Modify index.html to reference the family\_photo.jpg file.
- 5. Save all the changes you made. Now, all of your files on your local machine are updated and ready to upload to your website.

## **Connecting via FTP**

Once you have all your files ready to upload on your local machine, you simply need to connect to your site using a File Transfer Protocol (FTP) or a Secure File Transfer Protocol (SFTP) program. We cover using simple FTP protocol to connect. The more secure SFTP protocol is very similar except you need to connect using a SFTP program.

Some systems such as Comcast allow for a simply FTP connection to upload files to your site.

- 1. Open a web browser window.
- 2. In the address bar, type in ftp://servername where "servername" is replaced with the name of your server and hit enter. For example, if your server was

upload.comcast.net, you would type ftp://upload.comcast.net. This is shown below in Figure 3.

| File Edit View                                   | Favorites Tools Help                                                                                                    |                  |
|--------------------------------------------------|----------------------------------------------------------------------------------------------------|------------------|
| G Back 🔹 🜔                                       |                                                                                                    |                  |
| Address ftp://upl                                | oad.comcast.net                                                                                                    | 💌 🔁 Go 🕴 Lir     |
|                                                  |                                                                                                    |                  |
|                                                  | TH FREE VIDEO                                                                                                    |                  |
| CNN.                                             | TH FREE VIDED<br>COM. Member Center: Sign In   Register                                                                                                    |                  |
|                                                  | TH FREE VIDEO<br>COM. Member Center: Sign In   Register<br>SITUATION ROOM LOU DOBBS TONIGHT PAULA                                                                                                    | ZAHN NOW LARRY P |
| AMERICAN MORNING                                 | TH FREE VIDEO         OMEMber Center:       Sign In   Register         SITUATION ROOM       LOU DOBBS TONIGHT       PAULA         THE WEB       CNN.com                                                             | ZAHN NOW LARRY P |
| AMERICAN MORNING<br>SEARCH<br>Home Page          | Member Center: Sign In   Register SITUATION ROOM LOU DOBBS TONIGHT PAULA  THE WEB CNN.com Updated: 11:27 p.m. EST (04:27 GMT), January 27, 2006                                                                     | ZAHN NOW LARRY I |
| AMERICAN MORNING<br>SEARCH<br>Home Page<br>World | TH FREE VIDEO         OMEMber Center:       Sign In   Register         SITUATION ROOM       LOU DOBBS TONIGHT       PAULA         THE WEB       CNN.com       Updated: 11:27 p.m. EST (04:27 GMT), January 27, 2006 | ZAHN NOW LARRY P |

type in ftp://servername in address bar

Figure 3: type in ftp://servername in Web browser address bar

- 3. Enter in your username and password.
- 4. You should now see your space with all your web files as shown in Figure 4.

| Itp://lum.family@upload.comcas                                                                                                    | st.net/ - Dopey Dog's Interne                                                                                                    | it                                    |                                                                                                    |
|----------------------------------------------------------------------------------------------------|----------------------------------------------------------------------------------------------------|---------------------------------------|----------------------------------------------------------------------------------------------------|
| File Edit View Favorites Tools                                                                                                    | Help                                                                                                    |                                       | 1                                                                                                    |
| 🕝 Back 🝷 🕥 - 🏂 🔎 Se                                                                                                    | earch 😥 Folders 🛄 🗸                                                                                                    |                                       |                                                                                                    |
| Address 👰 ftp://lum.family@upload.com                                                                                              | :ast.net/ 💌                                                                                                    | 🔁 Go                                  | Links                                                                                                    |
| Other Places       Internet Explorer         Internet Explorer       My Documents         Shared Documents       My Network Places | Name A aircraft<br>family<br>hobbies<br>house<br>images<br>links<br>photography<br>projects<br>rss_feeds<br>sports<br>travel<br>updates<br>index.html<br>lum_style_sheet.css<br>template.html | Size<br>7.42 KB<br>7.21 KB<br>6.92 KB | Type<br>File Fo<br>File Fo<br>File Fo<br>File Fo<br>File Fo<br>File Fo<br>File Fo<br>File Fo<br>File Fo<br>File Fo<br>HTML<br>Casca<br>HTML |
| User: lu                                                                                                    | um.family                                                                                                    |                                       | >                                                                                                    |

Figure 4: Files located on your website's server

Note that Figure 4 is very similar to Figure 2. It is important to recognize that the files displayed in Figure 2 reside on your local machine whereas the files in Figure 4 are located on your webpage's webserver. Our goal is to now synchronize both sets of files so the files on your web server are the same as the files on your local machine.

## **Uploading Files**

- 1. Select the files that have been modified on your local machine. In this example they would be the files index.html and family\_photo.jpg.
- 2. Drag/drop or copy/paste these files into the FTP window (Figure 4).
- 3. At this point, you may be asked if you would like to replace files. Since you are replacing the old ones with the new modified files, click on "yes".
- 4. Your files are now uploaded to your website. Check your work by going to the webpage and verifing that the changes have taken effect (note that you may need to hit the "refresh" button on your browser to see the new changes).

Version History: 01/29/06: Created: